# TYPO3: Anlage einer Bilderslideshow und Einbindung in Artikel

Im Gegensatz zu der früheren TYPO3-Version über den LV ist es nicht mehr möglich, in Artikeln/Texten über den Editor Bilder frei im Text einzubinden. Die Funktion ist im neuen Editor nicht mehr vorhanden.

Als Ersatz wird die Funktion "Störer" angeboten.

Es können in einem Text mehrere Störer eingebunden werden. Störer können ganz unterschiedliche Inhalte sein (Video, Bild, Weiterleitung auf eine andere URL oder Inhalte). Bitte zu weiteren Möglichkeiten des Störers das Handbuch -> handbuch.adfc.de ansehen. Die Einbindung erfolgt auf eine spezielle Weise:

Der angelegte Störer muss im Text an der gewünschten Position platziert werden.

| III III 💙 ADFC<br>9.5.24 |                                                |                                                                                                    |                                                                                | 🛨 👂 🎯 Dieter Wilke 🔍 Suchen                                                                |
|--------------------------|------------------------------------------------|----------------------------------------------------------------------------------------------------|--------------------------------------------------------------------------------|--------------------------------------------------------------------------------------------|
| D WEB -                  | 0 7 1                                          |                                                                                                    |                                                                                | Pfad: /Ratingen/Artikel/ 🖾 Beiträge Politik [2793]                                         |
| Seite                    | D @ ℓ =                                        | 🗙 Schließen 🕅 Speichern 👁 Anzeigen + Neu 🛐 Entfernen                                                                                                    |                                                                                | C ☆ ?                                                                                      |
| Anzelgen                 | Ratingen     ▼                                 | Artikel "Der öffentliche Straßenraum is" auf Seite "Beiträge Politik" bearb                                                                                                    | eiten                                                                          |                                                                                            |
| Liste                    | Beiträge Fahr Rad                              | -                                                                                                    |                                                                                |                                                                                            |
| Papierkorb               | Neuigkeiten                                    | Allgemein Störer Zugriff Kategorien Hedlen zum Artikel Hetadaten Sprache Interna                                                                                                    |                                                                                |                                                                                            |
| CIII Artikei             | Pressemittelungen     Publikationen     Prosen | Oberschrift Einbindung "Störer"                                                                                                    |                                                                                |                                                                                            |
| 🖾 DATEI 👻                | III Jobs                                       | Der wieninzte aussematum ist begreitet.                                                                                                    |                                                                                |                                                                                            |
| Datelliste               | Beiträge                                       | Sprechende URL (Überschreibt die aus dem Titel autorn, generierte URL, Bitte keine Sonder- und Leerzeichen verwenden.                                                                        | •                                                                              |                                                                                            |
|                          | E Neuigkeiten                                  | https://ratingen.adfc.de der-eeffentiche-strassenraum-ist-begrenzt ef O                                                                                                    |                                                                                |                                                                                            |
| ADFC Kenfigurator        | Till Artikel-Kategorien                        | Typ Verbergen                                                                                                    | Top-Nachrichten                                                                | Artikel darf importiert werden                                                             |
|                          | TEI Artikelseiten                              | Articl Y                                                                                                    | 0                                                                              |                                                                                            |
|                          | Artikel                                        |                                                                                                    |                                                                                |                                                                                            |
|                          | Veröffentlichung                               | Teaser (May, 250 Zeichen: Teasertext erscheint in Artikelvoransicht und im Artikeldetail als Varsnann.)                                                                                      |                                                                                |                                                                                            |
|                          | ▼ Aktuelles                                    |                                                                                                    |                                                                                |                                                                                            |
|                          | Neulgkeiten     ADFC Ratingen                  | Die Auftellung unter den Verkehrstelinehmern wird nicht nur in den Medien regelmäßig diskutiert, sondern auch vom ADPC stark<br>kritisiert.                                                  |                                                                                |                                                                                            |
|                          | Mitarbeit 1                                    |                                                                                                    |                                                                                |                                                                                            |
|                          | Mitarbeit 2     Mitarbeit 3                    |                                                                                                    |                                                                                |                                                                                            |
|                          | Fahr Rad                                       |                                                                                                    |                                                                                |                                                                                            |
|                          | Touren und Tourenleiter*innen                  | Daten                                                                                                    |                                                                                |                                                                                            |
|                          | Mageimelder                                    | Datum & Zeit                                                                                                    |                                                                                |                                                                                            |
|                          | Sei dabei                                      | 16:29 05-01-2021 × 🛅                                                                                                    |                                                                                |                                                                                            |
|                          | Cogin                                          | Reference des las Antibio accordada al de                                                                                                    |                                                                                |                                                                                            |
|                          | Editlerbare Inhalte     Anuticover             | batum, oas im Artikel angezeigt wird                                                                                                    |                                                                                |                                                                                            |
|                          | Vortelle Slider                                | 08.01.2021 ×                                                                                                    | 🥒 keine Grafikfu                                                               | Inktion vorhanden                                                                          |
|                          | Termine und Radtouren     A DFC Ratingen       | Rich-Text-Editor                                                                                                    |                                                                                |                                                                                            |
|                          | ADFC Fördermitglieder                          | SII   Format   B I U X, X <sup>1</sup>   詳 II ) 加 盘 道   中 句   X 句 由 由 [ X   キ ク                                                                                                    | $ $ $=$ $\cdot = \Omega   $ $\aleph   $                                        |                                                                                            |
|                          | Presse                                         | Die auch in Ratingen immer noch vorhandene Bevorzugung des Autoverkehrs in der Verkehrsplanung ist der zentrale Pankt. S                                                                     | ogar der gelegentlich schon vorhandene oder bereits aufgeteilt Raum für Radi   | ahrer*innen und Fußgänger*innen wird noch weiter vom motorisierten Verkehr beansprucht.    |
|                          | A FAQs                                         | So kann man radfahrend auch in Ratingen beobachten, dass "mal eben kurz" nicht der vorgesehene Raum auf der Straße zum A                                                                     | bstellen des Faluzeuges genutzt wird, sondern auch Radschutzstreifen, Gehv     | rege und Grünflächen missbraucht werden. Mit "Man kommt doch noch vorbei.", "Auf der       |
|                          | Kontakte für Artikel                           | Straße behindere ich ja den Verkehr. Da kann ich nicht stehen." oder "Wo soll ich denn sonst stehen." wird das eigene Falschpo<br>der Radfährer*innen und Fußgänger*innen eingegriffen wird. | rken klein geredet. Eine sehr einseitige Betrachtung aus der autofahrenden W   | indschutzscheibenperspektive, die leider ausblendet, dass damit massiv in den Verkehrsraum |
|                          | - 🗟 Login Links                                | Es macht auch keinen Unterschied, ob es sich um den gewerblichen oder privaten Nutzer handelt. Geschäftsmodelle, die Falsc                                                                   | aparken als Normalität abtun, sind nicht zeitgemäß und auch nicht sozialvertri | tglich.                                                                                    |
|                          | Social Media Button                            | Gehwege und Radwege sind nicht für den PKW gemacht, sondern den anderen Verkehrsteilnehmer*innen zurestanden. Das so                                                                         | Ilte man nicht diskutieren müssen, man sollte Falschparken nicht akreetieren.  |                                                                                            |
|                          | Detenschutz                                    | Mit den Fahrzeugen, die im Weg stehen, werden Machtverhältnisse ausgedrückt. Diese Masse durch Worte von der Stelle zu b                                                                     | wegen, das erscheint unrealistisch. Das wissen auch die, die in den Verkehrst  | aum der anderen Verkehrsteilnehmer*innen eindringen und dort Platz beanspruchen.           |
|                          | Zentrale Ablage                                | Nun was soll man tun?                                                                                                    |                                                                                |                                                                                            |
|                          | Bildergalerien                                 | Tun was son man tun :                                                                                                    |                                                                                |                                                                                            |
|                          | Meltere V                                      | Alcrantiset man disses reclesichtelous Mechalten, wird at Gemolysheit und Einsecht zu Rocht surleshet. Off brinnen Diskussioner                                                              | in der unmittelbaren Situation keinen Erfoln. Dieze Erfehrunz hat vielleicht s | e hen isder asmacht. der den mithealinen Dialon versacht und soft Einsicht hofft 💦 👻       |

Wichtig: Störer müssen freistehen, in einem eigenen Absatz. Nicht im Fließtext!

Dazu wird im Editor an der gewünschten Stelle ein Platzhalter [C1] eingeben. Ein zweiter Störer kann mit [C2] gesetzt werden, ein dritter mit [C3] etc.

| I III 🚺 ADFC |                                                         |                                                                                                    |                                                                                       | 🛨 🦻 🎯 Dieter Wilke 🔍 Suchen                                                                      |
|--------------|---------------------------------------------------------|----------------------------------------------------------------------------------------------------|---------------------------------------------------------------------------------------|--------------------------------------------------------------------------------------------------|
|              |                                                         |                                                                                                    |                                                                                       | Pfad: /Ratingen/Artikel/ 🔛 Beiträge Politik [27                                                  |
| Sete         | D @ / m                                                 | 🗙 Schlieben 🖺 Speichern 👁 Anzeigen 🕂 Neu 📋 Externem                                                                                                    |                                                                                       | G <u>ú</u>                                                                                       |
| Anzeisen     | S Ratingen                                              | A Augemein scorer zugritt kabegorien riedien zum kriskel meteoloten sprache unterna                                                                                                    |                                                                                       |                                                                                                  |
|              | ▼ III Artikel                                           | Oberschrift                                                                                                    |                                                                                       |                                                                                                  |
| Liste        | für Beiträge Fahr Rod                                   | Der öffentliche Straßennaum ist begrenzt ×                                                                                                    |                                                                                       |                                                                                                  |
| Pepierkorb   | 🛱 Neuigkeiten                                           |                                                                                                    |                                                                                       |                                                                                                  |
| Artikei      | Er Pressenittelungen<br>Er Publikationen                | Sprechende URL (Überschreibt die aus dem Titel autom, generierte URL. Bitte keine Sonder- und Leerzeichen verwenden.)                                                                                                    |                                                                                       |                                                                                                  |
|              | - E Jobs                                                | https://redingen.adfo.de der-ceffentliche-strassenraum-ist-begrenzt 🕫 O                                                                                                    |                                                                                       |                                                                                                  |
| Datalista    | V E Importierte Artikel                                 |                                                                                                    |                                                                                       |                                                                                                  |
|              | E Pressemittelungen                                     | Typ Verbergen                                                                                                    | Top-Nachrichten                                                                       | Artikel darf importiert werden                                                                   |
|              | - 🖾 Neulgkeiten                                         |                                                                                                    | -                                                                                     |                                                                                                  |
|              | D Publikationen                                         | Atkel                                                                                                    | 0                                                                                     |                                                                                                  |
|              | Till Fahr Red                                           |                                                                                                    |                                                                                       |                                                                                                  |
|              | TE Politik                                              | Teaser (Nev. 250 Zeichen- Teasertext erscheint in Artikebroransicht und im Artikebrotan )                                                                                                    |                                                                                       |                                                                                                  |
|              | T III Artikelseiten                                     |                                                                                                    |                                                                                       |                                                                                                  |
|              | C Artikel                                               | Die Aufbellung unter den Verkehrsteilnehmern wird nicht nur in den Medien regelmaßig diskutiert, sandern auch vom ADPC stark                                                                                                    |                                                                                       |                                                                                                  |
|              | Veröffentlichung                                        | PAREN APL                                                                                                    |                                                                                       |                                                                                                  |
|              | - D Person                                              |                                                                                                    |                                                                                       |                                                                                                  |
|              | Aktuelles                                               |                                                                                                    |                                                                                       |                                                                                                  |
|              | T ADFC Ratingen                                         |                                                                                                    |                                                                                       |                                                                                                  |
|              | O Mitarbeit 1                                           | Datas                                                                                                    |                                                                                       |                                                                                                  |
|              | o Mitarbeit 2                                           | Descent A Table                                                                                                    |                                                                                       |                                                                                                  |
|              | Fahr Rad                                                | Dates & Zert                                                                                                    |                                                                                       |                                                                                                  |
|              | O Politik                                               | 16:29 08-01-2021 =                                                                                                    |                                                                                       |                                                                                                  |
|              | Touren und Tourenleiter*innen                           |                                                                                                    |                                                                                       |                                                                                                  |
|              | Kabventerr in Katingen     Mängelmeider     D Fol debal | Detum, das im Artikel angezeigt wird                                                                                                    |                                                                                       |                                                                                                  |
|              | Presse                                                  | 08.01.2021                                                                                                    |                                                                                       |                                                                                                  |
|              | Tơ Login                                                |                                                                                                    |                                                                                       |                                                                                                  |
|              | Aktiven- und Mitgliederbereich                          |                                                                                                    |                                                                                       |                                                                                                  |
|              | A Multicover                                            | Rich-Text-Editor                                                                                                    |                                                                                       |                                                                                                  |
|              | Vorteile Silder                                         | su · homat · B I U X, X'   II II II II = = =   X \ B B B   I   + +   -                                                                                                    | ⊞· ⊞ Ω   X   B Quelcode                                                               |                                                                                                  |
|              | Termine und Redtsuren                                   | Effizienter und vor allem nachhaltiger sind - verftigbare Techniken nutzende - einschlitigigen Portale, wie Weg-Li.                                                                                                    |                                                                                       |                                                                                                  |
|              | Mitarbeit                                               | Man kann nicht zur sehr komfortabel und einfach rechtssichere Anzeigen und Hinweise bei den örtlichen Behörden aufgeben, sendern<br>Mötelichleit, die Platzwerhältnisse in ürrem Verantwortungsbereich erdemussbehördlich wieder zurecht zu ricken sowie einen Blick au | die Anzeigen werden auch öffentlichkeitswirksam in den Fal<br>if die Problembereiche. | lschparkerkarten auf den Webseiten der Dieaste anenymisiert dargestellt. Die Stadt erhält die    |
|              | B Sei dabei                                             | Das geschieht nun endlich auch in Ratingen. Gerade bei den Verkehrsteilnehmenn, die für sich ein Gewohnheitsrecht auf das Parken                                                                                                    | mf Geb- oder Radwegen beauspruchen, ist Kontinuität-und d                             | ie "Macht" der Behörden - der Schlüssel zum Erfolg.                                              |
|              | A FAQS                                                  | Zwar lanesam, aber es tut sich etwas in der Verteilung des verfügbaren Platzes in unserem öffentlichen Raum. Wir alle können aktiv                                                                                                    | daran mitwirken und für unser Recht auf freie Wroe eintertei                          | n. Als Fußeänzer*in oder Radfahrer*in ist man bei solchen Rechtsvorletzunzen im Straßenzum nicht |
|              | CTAS for Artikel                                        | mehr der von vornherein selwächere Verkehrsteilnehmer.                                                                                                    |                                                                                       |                                                                                                  |
|              | A Kontakte fär Artikel                                  | Auch als Radfahrer hat man, wie der Autofahrer es für sich beansarucht, ein Recht auf freie Fahret                                                                                                    |                                                                                       |                                                                                                  |
|              | - A Login Links                                         |                                                                                                    |                                                                                       |                                                                                                  |
|              | Social Media Button                                     | #dasmussweg #mehrplatzfuersrad #knollestattknoellchen                                                                                                    |                                                                                       |                                                                                                  |
|              | • Meta Navigation Poster                                | Der erste Störer [C1]                                                                                                    |                                                                                       |                                                                                                  |
|              | D Datenschutz                                           |                                                                                                    |                                                                                       |                                                                                                  |
|              | 🔻 📓 Zentrale Ablage                                     | body p                                                                                                    |                                                                                       | Absätze 14, Wärter 434, Zeionen 3109                                                             |
|              | a Störer                                                |                                                                                                    |                                                                                       |                                                                                                  |
|              | In Bildergalerten                                       |                                                                                                    |                                                                                       | E Artikel (82)                                                                                   |

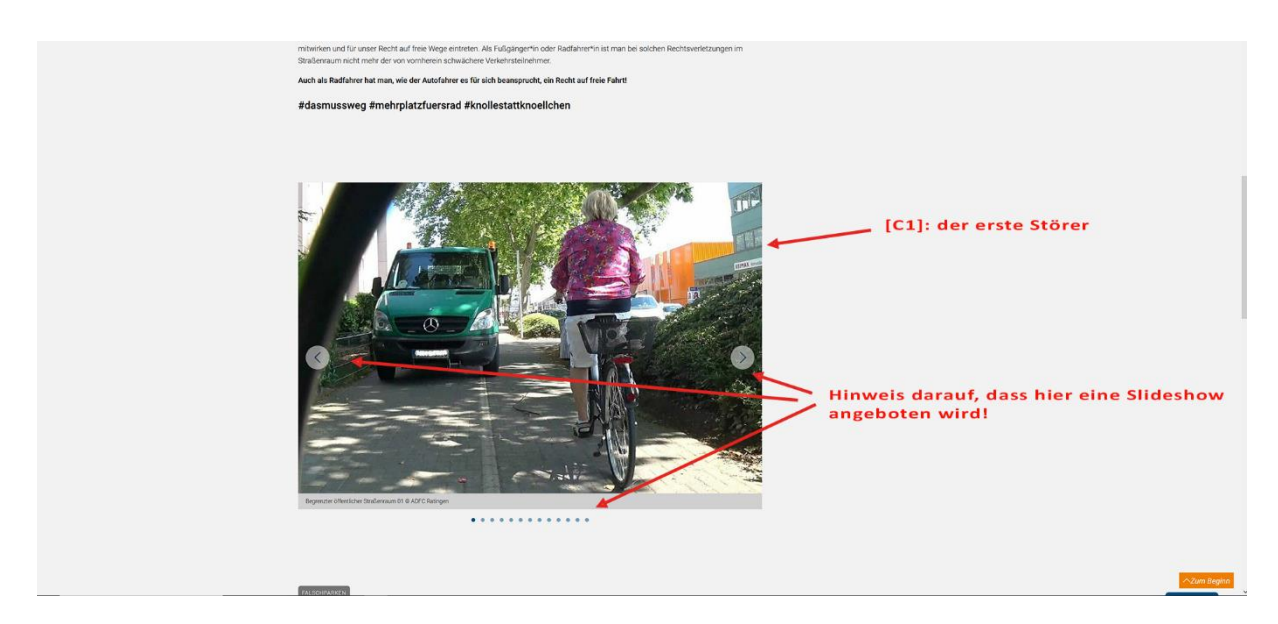

Für die obige Einbindung wurde die Auswahl "Datensatz einbinden" genutzt. Sie hat den Vorteil, dass in der zentralen Ablage schon Vorarbeiten für die Slideshow erledigt werden können (alle Bilder befinden sich in einem Datensatz, der auch mehrfach eingebunden werden kann).

# 1. Möglichkeit: z.B. Bildergalerien über Datensatz

Das Ergebnis im Text sieht bei einer Bildergalerie dann so aus (eingebunden ist eine Slideshow):

Um dieses Ergebnis zu erreichen, ist eine Vorarbeit erforderlich bzw. angeraten: Alle Bilder, die eingebunden werden sollen, vorher auf das erforderliche Format - **Bild im Artikel:** Seitenverhältnis: 1.5:1 - zuschneiden und wenn möglich komprimieren

#### (Tipp: Caesium Image Compressor – ein kostenfreies Programm ->

https://saerasoft.com/caesium/). Es bringt erstaunliche Ergebnisse, ruhig etwas experimentieren!

Nach der Erstellung der Bilder: diese in den entsprechenden Ordner der Dateiliste laden und die nötigen Beschreibungen/Daten (Copyright etc.) eintragen.

| III III 💔 ADEC<br>9.5.24                 |                                                       |                                                                                                    | ★ 🕴 👼 Dieter Wilke 🔍 Suchen                      |
|------------------------------------------|-------------------------------------------------------|----------------------------------------------------------------------------------------------------|--------------------------------------------------|
| D WEB -                                  | 0 7                                                   |                                                                                                    | Pfad: /Ratingen/Zentrale Ablage/ 📓 Störer [2730] |
| 50TH                                     | D D # =                                               | X Schleifen 🗓 Speichers 👁 Annegen + Neu 🗊 Entfernen                                                                                                    | C7 12 7                                          |
| Anzeigen                                 | O Ratingen ^                                          | Saitaninhalt "Dagranstar öffantlichar Straßa – auf Saita "Störar" haarhaitan                                                                                                    |                                                  |
| Liste                                    | Beiträge Fahr Rad     Beiträge Pahr                   | Selenimate begrenzter onertiticher Straise auf Selte Storer bearbeiten                                                                                                    |                                                  |
| Papierkorb                               | - Neuigkeiten                                         | Algemein Medien Zugriff                                                                                                    |                                                  |
| OII Artikel                              | Bressemittellungen                                    | Inhaltselement                                                                                                    |                                                  |
|                                          | E Personen                                            | Typ Spate                                                                                                    |                                                  |
| DATE: *                                  | The Importante Artikel                                | 😲 Bild in Artikal 🗸 🗸 🗸                                                                                                    |                                                  |
| Datelliste                               | Pressentittellungen                                   |                                                                                                    |                                                  |
| O ADIC .                                 | Publikationen                                         | Überschrift, wird nicht auf der Webnite angezeigt, nur für Backend natwendig                                                                                                    |                                                  |
| 5 ADFC Konfigurator                      | Till Artikel-Kategorien                               | Begrenzter offentlicher Steaßennum ×                                                                                                    |                                                  |
| ADFC News Import                         | m Politik                                             |                                                                                                    |                                                  |
|                                          | Artikel                                               |                                                                                                    | beitenennait (0912)                              |
|                                          | Veröffentlichung                                      |                                                                                                    |                                                  |
|                                          | Person                                                |                                                                                                    |                                                  |
|                                          | Neuigkeiten                                           | Datensatz                                                                                                    |                                                  |
|                                          | ADFC Ratingen                                         |                                                                                                    |                                                  |
|                                          | o Mitarbeit 2                                         |                                                                                                    |                                                  |
|                                          | Pritarbert 3     Fahr Rad                             |                                                                                                    |                                                  |
|                                          | o Politik                                             |                                                                                                    |                                                  |
|                                          | Redverkehr in Ratingen                                |                                                                                                    |                                                  |
|                                          | Mängelmelder                                          |                                                                                                    |                                                  |
|                                          | Presse                                                |                                                                                                    |                                                  |
|                                          | ▼of Login                                             |                                                                                                    |                                                  |
|                                          | Taltierbare Inhalte                                   |                                                                                                    |                                                  |
|                                          | Multicover                                            |                                                                                                    |                                                  |
|                                          | - A Video Startseite                                  |                                                                                                    |                                                  |
|                                          | Termine und Radtouren     ADEC Retienen               |                                                                                                    |                                                  |
|                                          | Mitarbeit                                             |                                                                                                    |                                                  |
|                                          | ADFC Fördermitglieder                                 |                                                                                                    |                                                  |
|                                          | Presse                                                |                                                                                                    |                                                  |
|                                          | A FAQs                                                |                                                                                                    |                                                  |
|                                          | Kontakte für Artikel                                  |                                                                                                    |                                                  |
|                                          | Login Links                                           |                                                                                                    |                                                  |
|                                          | Social Media Button                                   |                                                                                                    |                                                  |
|                                          | Impressum                                             | Ablaga für z P. Datansätza                                                                                                    |                                                  |
|                                          | Datenschutz                                           | Ablage ful 2.D. Datensatze                                                                                                    |                                                  |
|                                          | A Storer                                              |                                                                                                    |                                                  |
|                                          | A Bildergalerien                                      |                                                                                                    |                                                  |
| https://ptionen.affr.de/typo3/index.nho3 | Proster/record/edit&tokon=8bbf4a01662eb6a120a8b7c94e3 | Abdahdand11702/bedEitt contart129121-edBArotumLid+/hono3/index.eba/route=%2Fault%2F8crWzF8telan=598580960128805612068a2698a-5ea7756889-6eid=27108table=&ireaauroada=1#0704.e69bib0492-1 |                                                  |

# Im Seiteninhalt (unter Störer) den Datensatz anlegen:

| III III 🚺 ADFC 9.5.24    |                                                           |                                                                                      | 🛨 🖡 🎯 Dieter Wilce 🔍 Such                                          |                                 |
|--------------------------|-----------------------------------------------------------|--------------------------------------------------------------------------------------|--------------------------------------------------------------------|---------------------------------|
| D wee -                  | 0 7 1                                                     |                                                                                      | Pfad: /Ratingen/2                                                  | entrale Ablage/ 🗟 Störer [2730] |
| Calls                    | 0.0/=                                                     | 🗙 Schließen 🖺 Speichern 👁 Anzeigen 🕂 Neu 🏦 Entlemen                                  |                                                                    | 1 1 1                           |
|                          | S Ratingen                                                | 1                                                                                    |                                                                    |                                 |
| CO Anzeigen              | Setrage Fahr Rad                                          | Seiteninhalt "Begrenzter öffentlicher Straße" auf Seite "Störer" bearbeiten          |                                                                    |                                 |
| Liste                    | 🖶 Belträge Politik                                        |                                                                                      |                                                                    |                                 |
| Papierkorb               | E Pressemittellungen                                      | Algemen Neden Zugntt                                                                 |                                                                    |                                 |
| (11) Artikel             | E Publikationen                                           | Medienelemente Im Datensatz: Wechsel auf o                                           | den Medienreiter                                                   |                                 |
| 172 DUNI                 | - 🖨 Jobs                                                  | 🗅 Nedlendstei hinzufügen 🔥 Dateien auswählen und hochladen                           |                                                                    |                                 |
| LATE: V                  | ▼Er Importierte Artikel                                   | Erisubte Dateierweiterungen                                                          | and an annual Philase                                              |                                 |
| Cateriste                | Pressemittelungen                                         | gewunschte Bilder nacheina                                                           | ander auswahlen                                                    |                                 |
| <ul> <li>ADFC</li> </ul> | E Publikationen                                           | Titel Begrenzter_pelfentlicher Straß     Dateina     Betrenzter gelfentlicher Straß  |                                                                    | / • • i =                       |
| ADFC Konfigurator        | Till Artikel-Kategorien                                   |                                                                                      |                                                                    |                                 |
| ADFC News Import         | - Til Politik                                             | Bild-Metodaten                                                                       | Alternations Text                                                  |                                 |
| -                        | ▼ Till Artikelseiten<br>Artikel                           | Themesteran Riches Had rates (Tundad, Nacranite adfast), 1                           | BenesteretEches Met also (Bandod: Benester offen)                  |                                 |
|                          | D Neulgkeit                                               |                                                                                      |                                                                    |                                 |
|                          | Person                                                    | Beprice anona                                                                        | pegrancon_permina                                                  |                                 |
|                          | V C Aktuelles                                             | Beschreibung (Bildunterschrift)                                                      |                                                                    |                                 |
|                          | T ADFC Ratingen                                           | Itementspezifischen Wert setzen (Standard: "Begrenzter öffende", Ubertragung auf die |                                                                    |                                 |
|                          | Mitarbeit 1     Mitarbeit 2                               | Begrenzter offentik Dateiliste schon                                                 |                                                                    |                                 |
|                          | Mitarbeit 3                                               | eingetragen worden!                                                                  |                                                                    |                                 |
|                          | Politik                                                   |                                                                                      |                                                                    |                                 |
|                          | Touren und Tourenleiter*innen     Radusskalst in Rationen |                                                                                      |                                                                    |                                 |
|                          | - D Hängelmelder                                          |                                                                                      |                                                                    |                                 |
|                          | Sei debei                                                 | Uniserrent                                                                           | Bildformatierung                                                   |                                 |
|                          | ▼ <b>ď</b> Login                                          | einmentspezinionen wert setzen (standans: "ACH indelingen")                          | nicht vergessen (wen                                               | n                               |
|                          | Aktiven- und Mitgliederbereich     Editierbare Inhalte    | ADI'C Ratingan                                                                       | Bild im Artikel                                                    |                                 |
|                          | Aulticover                                                |                                                                                      | inden notig)                                                       |                                 |
|                          | Video Startseite                                          |                                                                                      |                                                                    |                                 |
|                          | Termine und Radtouren                                     |                                                                                      |                                                                    |                                 |
|                          | Mitarbeit                                                 |                                                                                      |                                                                    |                                 |
|                          | ADPC Fördermitglieder                                     |                                                                                      |                                                                    |                                 |
|                          | - A Presse                                                |                                                                                      |                                                                    |                                 |
|                          | CTAs for Artikel                                          | Titel Represter seffenticher Strad                                                   | ogon                                                               | 20010                           |
|                          | Kontakte für Artikel                                      | Dateina Begrentter_ceffenticher_Stras                                                | eBen                                                               |                                 |
|                          | Login Links                                               | Bild-Metadaten                                                                       |                                                                    |                                 |
|                          | Social Media Button                                       | Titel                                                                                | Alternativer Text                                                  |                                 |
|                          | - C Impressum                                             | Elementspezifischen Wert setzen (Standard: "Begrenzter_peffentl")                    | Elementspezifischen Wert setzen (Stendard: "Begrenzter_oeffentli") |                                 |
|                          | V 2 Zentrale Ablage                                       | Begrenzter_coeffenti                                                                 | Begrenzter_coeffecti                                               |                                 |
|                          | A Storer                                                  | Barchraitune (Bildustarachile)                                                       |                                                                    |                                 |
|                          | Weitere                                                   |                                                                                      |                                                                    |                                 |
|                          |                                                           |                                                                                      |                                                                    |                                 |

### Wieder in den Artikel wechseln und den Störerdatensatz einbinden:

| III III 💔 ADFC<br>9.5.24                                                                                                    |                                                                                                    | *                  | F 🛞 Dieter Wilke Q Suchen                                     |
|----------------------------------------------------------------------------------------------------|----------------------------------------------------------------------------------------------------|--------------------|---------------------------------------------------------------|
|                                                                                                    | O<br>x toltalan ∑ spakture. ● Averigen + Nov. ∑ Enfermen                                            |                    | Pfad: /Ratingen/Artike// 🖺 Beiträge Politik (2793)<br>다 없 🖓 ? |
| Anzeigen VE Antikel                                                                                                    | Artikel "Der öffentliche Straßenraum is" auf Seite "Beiträge F                                      | olitik" bearbeiten |                                                               |
| Paperkorb     Presamit     Paperkorb     Pressamit     Paperkorb     Paperkorb     Papekrkorb     Papekrkorb     Paperkorb     Paperkorb     Paperkorb  | n azgemein score zugim kecegonen medienzum krtais mediadaten sprache interna<br>Ren Tahultselemente |                    |                                                               |
| CATES CATES                                                                                                    | a Artikel Algemein Erscheinungsbild Zugriff Hinneise                                                | me                 | • • + =                                                       |
| ADIC     ADIC     ADIC     ADIC     ADIC                                                                                                    | Inhaltselement<br>Inhaltselement<br>Green Typ                                                       | Spatte             |                                                               |
| ADFC Konfigurator     Tahr Ra     ADFC News Import     ADFC News Import     Articel     Articel                                                                                                    | a Detensate enfogen · · · · · · · · · · · · · · · · · · ·                                           | Ionat v            |                                                               |
| Neutgio     Neutgio     Neutgio     Neutgio     Neutgio     Person     Catchelies     Neutgion                                                                                                    | tt<br>ttorung<br>n Detensitze                                                                       |                    |                                                               |
| ADFC Rating     ADFC Rating     Mitarbeit                                                                                                    | a Q Datendation rachine                                                                             |                    | 521 and 1223                                                  |
| Hitsheit     Hitsheit     Hitsheit     Phr Rad     Phan     Tabr     Tabr     T | vesklarfvæ                                                                                          | atensatz           |                                                               |
| Sei döbi<br>Press<br>Vel Lagin<br>Aktiven-<br>Vili Editerbare I<br>J. Multicene<br>J. Vortels S                                                                                                    | m Maginderberein<br>der Maginderberein<br>der                                                       |                    |                                                               |
|                                                                                                    | telebi<br>de fabricue<br>gen<br>trisermitigiater<br>Unitermitigiater                                |                    |                                                               |

# Norther Sectors Norther Sectors

### Gewünschten Störerdatensatz suchen und auswählen:

# 2. Möglichkeit: über den Reiter Medienauswahl in der Störerfunktion

Es kann natürlich auch ein Einzelbild eingebunden werden (aber auch nur mit [C1],[C2] etc. )

| Ⅲ Ⅲ <mark>♥ ADFC</mark><br>9.5.24 |                                                                     |                                                                                  | 🛨 🕴 🍘 Dieter Wille 🔍 Suchen                        |
|-----------------------------------|---------------------------------------------------------------------|----------------------------------------------------------------------------------|----------------------------------------------------|
| D wes                             | 0 7                                                                 |                                                                                  | Pfad: /Ratingen/Artikel/ 🖺 Beiträge Politik [2793] |
| Seta                              | D D 0 =                                                             | K Schleiten 🔁 Epsichern 👁 Anztigen + Neu 📋 Enformen                              | C 🗠 ?                                              |
| Anzeigen                          | Ratingen     Till Artikel     Betrage Fahr Rad     Betrage Fahr Rad | Artikel "Der öffentliche Straßenraum is" auf Seite "Beiträge Politik" bearbeiten |                                                    |
| Paperiorb                         | Beitrage Politik     Beitrage Politik                               | Allgemein Störer Zugriff Kategorien Medien zum Artikel Metsdaten Sprache Interna |                                                    |
| Artikel                           | E Publikationen                                                     | Inhaltselemente                                                                  |                                                    |
| DATE:                             | v iii smportierte Artikei<br>iiii Beiträge                          | → C Cegendre Offentiker Strateroum                                               | • • + =                                            |
|                                   | Pressemittellungen     Pressemittellungen     Presigkeiten          | Kiteken                                                                          |                                                    |
| ADTC Konfigurator                 | Till Artikel-Kategorien                                             | Unterstützer Porsultar                                                           |                                                    |
| ADFC News Import                  | Tim Politik                                                         |                                                                                  | 🔁 Artikel (8294)                                   |

#### dann:

| III III 💔 ADFC<br>9.5.24 |                                                                     |                                                                                                    | ★ 🕴 🎯 Dieter Wilks 🔍 Suthen                        |
|--------------------------|---------------------------------------------------------------------|----------------------------------------------------------------------------------------------------|----------------------------------------------------|
| D wes -                  | 0 7 0                                                               |                                                                                                    | Plad: /Ratingen/Artikel/ 🖾 Beiträge Politik [2793] |
| Seto                     | 0.0/=                                                               | 🗙 Schlefen 🛅 Speichern 👁 Anzeigen + Neu 🗓 Ertferren                                                                                                    | C ☆ *                                              |
| Anzeigen                 | S Ratingen ^                                                        | Artikel "Der öffentliche Straßenraum is" auf Seite "Beiträge Politik" bearbeiten                                                                                                    |                                                    |
| 🚺 Liste                  | G Belträge Fahr Rad                                                 |                                                                                                    |                                                    |
| Papierkorb               | E Neuigkeiten                                                       | Allgemein Störer Zugriff Kategorien Hedien zum Artikel Metadoten Sprache Interna                                                                                                    |                                                    |
| Attice                   | Publikationen                                                       | Inhaltselemente                                                                                                    |                                                    |
| E DATE +                 | - III Jobs                                                          | • 🖫 🗇 Begrenzter of Finsticher Straßennum                                                                                                    | • • + =                                            |
| Catellata                | Beiträge                                                            | • [[(Kan 72a)]                                                                                                    | • = + • =                                          |
|                          | Pressentitteilungen     Pressentitteilungen     Pressentitteilungen | Aligemein Enchelnungsbild Zugriff Hinnelse                                                                                                    |                                                    |
| O ADFC +                 | Till Publikationen                                                  | Inhaltselement                                                                                                    |                                                    |
| ADFC Kenfiguretor        | The Fahr Red                                                        | Typ 1. anklicken spatte                                                                                                    |                                                    |
| ADFC News Import         | TEL Artikelseiten                                                   | The Design of the Design of th |                                                    |
|                          | Neuigkeit                                                           | Standard Test                                                                                                    |                                                    |
|                          | Person                                                              | Uber yeard<br>Ober Saters Index                                                                                                    |                                                    |
|                          | Aktuelles                                                           | Section index of subpages from selected pages                                                                                                    |                                                    |
|                          | ADFC Ratingen     Mitarbeit 1                                       | Siterag der ausgewählten Seiten.<br>Sepecial                                                                                                    |                                                    |
|                          | O Mitarbeit 2                                                       | Typ Datessets elifogen                                                                                                    |                                                    |
|                          | e Febr Rad                                                          | Sa muse 2. auswählen                                                                                                    |                                                    |
|                          | Points     Touren und Tourenleiter*innen                            | Item Alloration                                                                                                    |                                                    |
|                          | Aadverkehr in Ratingen     Angelmelder                              | Steer srangs et P                                                                                                    |                                                    |
|                          | - D Sei dabel                                                       | Store tille mit Tvat                                                                                                    |                                                    |
|                          | Cogin                                                               | Unde Sterer Video                                                                                                    |                                                    |
|                          | Editierbare Inhalte     A Multicover                                | Person im Slide/ Brid im Slider                                                                                                    |                                                    |
|                          | Vortelle Sider                                                      | Startselle Mittargundbild mit Tatt<br>Taun Intolant mit Subrani v                                                                                                    |                                                    |
|                          | Termine und Radtouren                                               |                                                                                                    |                                                    |
|                          | ADFC Ratingen     ADFC Ratingen     ADFC Ratingen                   | St · Formit · B J U X, X <sup>1</sup> □ □ J B & ± ± 0 □ □ X □ □ □ □ X □ □ □ □ □ Z   < > > ∅· □ ÷ □ Ω   X □ □ controle                                                                                                    |                                                    |
|                          | ADPC Fördermitglieder                                               |                                                                                                    |                                                    |

# Etwas warten! Das Formular wird umgebaut!

| 1 III V ADFC                   |                                                                                                    |                                                                                                    | 🛨 🕴 🍘 Dieter Wilke 🔍 Suchen                        |
|--------------------------------|----------------------------------------------------------------------------------------------------|----------------------------------------------------------------------------------------------------|----------------------------------------------------|
| D WEB                          | - <b>D</b> V <b>D</b>                                                                                                    | O x toteles D Spoten & Analyse + Nov B Inferen                                                      | Pfad: /Rotingen/Artikel/ 🖺 Beitrage Politik (2793) |
| Anzeigen<br>Uitte<br>Papenfort | Ratingen     Till Artikol     Beltrige Fahr Rad     Beltrige Fahr Rad     Beltrige Fahr Rad     Beltrige Fahr Rad     Beltrige Fahr Rad                                                                                                    | Artikel "Der öffentliche Straßenraum is" auf Seite "Beiträge Politik" bearbeiten                    |                                                    |
| Artikel                        | Er Pressemitteilungen                                                                                                    | Inhaltselemente                                                                                     |                                                    |
|                                | E Personen                                                                                                    | → 🐻 🖻 Begrenzter offenzicher Straßennum                                                             | • • + • =                                          |
|                                |                                                                                                    | Uberschrift/Titel eintragen                                                                         | • • • •                                            |
|                                | Martikeliselen     Martikeliselen     Neusjaket     Neusjaket     Person     Person     Neusjaket     Neusjaket     Neusjaketen     Neusjaketen     Neusjaketen     Neusjaketen     Neusjaketen     Neusjaketen     Neusjaketen     Neusjaketen | Observehunt, wird nicht wir der Website angeseligt, sum für Flackend nationendig<br>+ Titer anlegen |                                                    |
|                                | Pahr Rad     Politic     Politic     Source und Tourenleiter*innen     Radvarkehr in Ratingen     Hängelmeider     Sid obei                                                                                                    | Unterstitizer Formular                                                                              | 1 Artikat (1254)                                   |

Wie man schon sehen kann, möchte nun der Reiter Medien bearbeitet werden.

| Ⅲ Ⅲ 💔 ADFC<br>9.5.24                             |                                                                                                    |                                                                                                    | ★ 🕴 🍘 Dieter Wilke 🔍 Suthen                                   |
|--------------------------------------------------|----------------------------------------------------------------------------------------------------|----------------------------------------------------------------------------------------------------|---------------------------------------------------------------|
| D WEB •                                          | 0 V<br>0 0 =                                                                                                    | K Schleinen 🕑 Isechen 👁 Analyse 🔸 hau 🔒 Kelemen                                                                                                    | Pfed: /Ratingen/Artikel/ 🖺 Beiträge Politik (2793)<br>1 🖸 🖄 ? |
| Anzeigen                                         | Ratingen     E Artikel     Beträge Fahr Rad     Beträge Politik                                                                                                    | Artikel "Der öffentliche Straßenraum is" auf Seite "Beiträge Politik" bearbeiten                                                                                                    |                                                               |
| Papierkorb<br>Con Artikel                        | Neurgkeiten     Pressemittelungen     Publikationen     Prosonn                                                                                                    | Algenen 🚯 Sahrer 2uppff Kategorien. Neder zum Activel Heldadnen Spreche Interne<br>Inhaltensente<br>                                                                                                    |                                                               |
| DATEI -                                          | V Doos                                                                                                    | r ∑ Tegenster Westliche Stratemun<br>- ∑<br>Algenen    Preden 2optr                                                                                                    | • • + • =                                                     |
| ADFC      ADFC Konfigurator     ADFC News Import | nfigurator nfigurator Nei Japate Nei Japate | O Hadrandamente D Hadrandamente D Hadrandamente Deserve Alternere Alternere |                                                               |
|                                                  | Veoffectichung     Veoffectichung     Actuelles     Medgleiten     Marchelt 1     Mischelt 1     Mischelt 2     Mischelt 3                                                                                                    | + Becuningen<br>Unterstützer Formular                                                                                                    |                                                               |

Es öffnet sich die Dateiliste. Das gewünschte Bild aussuchen:

| C) WEB .                                                                                                    | 0 7 0                                                |                                                                                                    |                                                |                                       |            |                    | Plad: /Ratingen/Artikel/ 🔤 Beiträge Politik (2793) |
|----------------------------------------------------------------------------------------------------|------------------------------------------------------|----------------------------------------------------------------------------------------------------|------------------------------------------------|---------------------------------------|------------|--------------------|----------------------------------------------------|
| The second                                                                                                    | D @ # =                                              | 🗙 Schließen 📓 Speichern 👁 Ann                                                                                                    | nigen 🕂 Neu 📵 Extilemen                        |                                       |            |                    | ■ C ☆ ?                                            |
|                                                                                                    | S Ratingen                                           | ^                                                                                                    |                                                |                                       |            |                    |                                                    |
| And and a second second | Ville Artikel                                        | Artikel "Der öffentlic                                                                                                    | che Straßenraum is" auf Se                     | ite "Beiträge Politik" bearbeiter     | n          |                    |                                                    |
| Lite                                                                                                    | 🕼 Beträge Politik                                    |                                                                                                    |                                                |                                       |            |                    |                                                    |
| Paperinch                                                                                                    | E Neugkeiten                                         | Allgemein 0 Störer Zugriff                                                                                                    | f Kebegorien Medien zum Artikel Hetedeb        | en Sprache Interna                    |            |                    |                                                    |
| REE Active                                                                                                    | - I Publikationen                                    | Inhaltselemente                                                                                                    |                                                |                                       |            |                    |                                                    |
|                                                                                                    | E Personen                                           | + To Taegrenator Menticher G                                                                                                    | Determined a                                   | or öffnot                             | t cich dio | Datailicto         | • E + • =                                          |
| SE DATES +                                                                                                    | ♥ I Importierte Artikel                              |                                                                                                    | Dateiauswani                                   | es onne                               | i sich ule | Datemste           |                                                    |
| dh Datellate                                                                                                    | - Er Beiträge                                        | 10                                                                                                    | • 🐨 Ratingen                                   | Dateien 2:                            |            |                    | • 0 + • =                                          |
|                                                                                                    | Neuigkeiten                                          | Aligemein 🚺 Medien Zug                                                                                                    | <ul> <li>MG_Wegenetz</li> </ul>                |                                       |            | Suche              |                                                    |
| O ADIC *                                                                                                    | Publicationan                                        | 0 Medienelemente                                                                                                    | Bilder Homenane                                |                                       |            |                    |                                                    |
| ADEC Kenfigurator                                                                                                    | Fahr Red                                             | line and the second second second second second second second second second second second second second second                                                                                                    | Fachpublikationen                              | Vorschaublider anzeigen               |            |                    |                                                    |
| D. ADTC News Import                                                                                                    | - III Politik                                        | La Mediendatei Ninzurogen 2                                                                                                    | Pahmadkimatest                                 |                                       |            |                    |                                                    |
|                                                                                                    | T III Artkelsellen                                   | Erlaubte Datsierweiterungen                                                                                                    | Lastenradverleih                               | Tatingen:/user_upload/                | B 1        | 2                  |                                                    |
|                                                                                                    | Neuigkeit                                            |                                                                                                    | <b>11</b> ,239                                 |                                       |            |                    |                                                    |
|                                                                                                    | Veröffentlichung                                     | (and the second second s | Meangeimeider                                  | Bagfs-logs.prg                        | + 1 (      | D 131x27 pixels    |                                                    |
|                                                                                                    | V Aktuelles                                          | + Neu anlegen                                                                                                    | Verkehrskonzept_Ratingen_Ost                   | CHAGES                                |            |                    |                                                    |
|                                                                                                    | Neugkeiten                                           |                                                                                                    | Walhoefe                                       | PDEC 1979 and                         |            | D STATUTARE strate |                                                    |
|                                                                                                    | o Mitarbeit 1                                        | Uniterstutzer Formular                                                                                                    | Artikel                                        | Bosciersbig                           | ••         | 2 Materia Para     |                                                    |
|                                                                                                    | o Hitarbeit 2                                        |                                                                                                    | Begrenzter_Strassenraum                        |                                       |            |                    |                                                    |
|                                                                                                    | G Fabr Rad                                           |                                                                                                    | Bider Homepage                                 | したの意識                                 |            |                    |                                                    |
|                                                                                                    | O Politik                                            |                                                                                                    | Logos                                          | Barris Barris Barris                  |            |                    | [] Artikel (6294)                                  |
|                                                                                                    | Redverkehr in Ratingen                               |                                                                                                    | Papierkorb (_recycler_)                        | Dateien nochladen:                    |            |                    |                                                    |
|                                                                                                    | D Hängelmelder                                       |                                                                                                    | Tourenangebote-PDF-Dateien     Mehrtagestouren | Ptad:/user_opioad/                    |            |                    |                                                    |
|                                                                                                    | Sei dabei                                            |                                                                                                    | 2021                                           | Durchsuchen Keine Datelen ausgewählt. |            |                    |                                                    |
|                                                                                                    | To Login                                             |                                                                                                    | 2022                                           | Erlaubte Datelerweiterungen           |            |                    |                                                    |
|                                                                                                    | Aktiven- und Hitgliederbereich     Mitchiederbereich |                                                                                                    | Tourenleiter                                   | 1011 30T.0. 1000.                     |            |                    |                                                    |
|                                                                                                    | A Multicover                                         |                                                                                                    | user_upload                                    | 🗌 Vorhandene Datelen überschreiben    |            |                    |                                                    |
|                                                                                                    | Vortele Sider                                        |                                                                                                    | Vorstand     Satzung                           | Hochladen                             |            |                    |                                                    |
|                                                                                                    | Termine und Radtouren                                |                                                                                                    | Zusammenarbeit_mit_Dritten                     |                                       |            |                    |                                                    |
|                                                                                                    | ADFC Ratingen                                        |                                                                                                    | • Silderpool                                   |                                       |            |                    |                                                    |
|                                                                                                    | ADFC Fordermitglieder                                |                                                                                                    | meugketen_artikel                              |                                       |            |                    |                                                    |
|                                                                                                    | A Sei dabei                                          |                                                                                                    | Therepics                                      |                                       |            |                    |                                                    |
|                                                                                                    | - A 7401                                             |                                                                                                    |                                                |                                       |            |                    |                                                    |
|                                                                                                    | CTAS for Artikel                                     |                                                                                                    |                                                |                                       |            |                    |                                                    |

Je nach Reihenfolge der Bilder die entsprechenden Platzhalter – [C1], [C2] etc. - im Text (auf freien Absatz achten!) setzen.

# 3. Möglichkeit: ein Video einbinden

# Es können auch Youtube-Videos eingebunden werden!

| D wes               |                                                                                                    |                                                                                                    | Pfad: /Ratingen/Artike/ 🌇 Beiträge Politik (2793) |
|---------------------|----------------------------------------------------------------------------------------------------|----------------------------------------------------------------------------------------------------|---------------------------------------------------|
| Selte               | L (3 ≥ ==                                                                                                    | 🗴 Schleden 🛅 Speichern 🛎 Anzeigen 🕇 Neu 📋 Extformen                                                                                                    | II C ☆ ?                                          |
| Anzelgen            | Artikel     Artikel     Britsge Fahr Rad     Britsge Fahr Rad     Britsge Fahrk                                                                                                    | Artikel "Der öffentliche Straßenraum is" auf Seite "Beiträge Politik" bearbeiten                                                                                                    |                                                   |
| Papierkorb          | Er Presserrittelungen                                                                                                    | нидетнот 👽 заитет садини некеринет лекование ликование зривсине злитите                                                                                                    |                                                   |
| Artikel             | E Publikationen                                                                                                    | Inhaltselemente                                                                                                    |                                                   |
|                     | - E Jobs                                                                                                    | <ul> <li>Tegrenzter offenticker Straßennum</li> </ul>                                                                                                    | • • + • =                                         |
| CARE .              | The Importante Artikel                                                                                                    | • E                                                                                                    | • fi + • =                                        |
| Datellate           | E Pressemittellungen                                                                                                    | Alternal Busice Zuriff                                                                                                    |                                                   |
| ADEC                | E Neuigkeiten                                                                                                    |                                                                                                    |                                                   |
| E. ADEC Vestourstor | ▼ III Artikel-Kategorien                                                                                                    | Inheltselement                                                                                                    |                                                   |
|                     | The Fahr Red                                                                                                    | 177                                                                                                    |                                                   |
| ADIC News Import    | T Artikelseiten                                                                                                    | 😵 Storer Video 👻 Inhalt 👻                                                                                                    |                                                   |
|                     | Inerjaer     Nerjaer     Nerjaer     Nersen     Nersen                                                                                                    | Met         Met         Reflected notice           W         Setting data         Setting data           Met         Setting data         Setting data           Met         Setting data         Setting data           Met         Setting data         Setting data           Met         Setting data         Setting data           Met         Setting data         Setting data           Met         Setting data         Setting data           Met         Setting data         Setting data           Met         Setting data         Setting data                                                                                                    |                                                   |
|                     | Sei dabai Presse Giugin Aktivan- und Hitgliederbareich Aktivan- Aktivan- A | Bere Marthall and Marthall and | avikal (1244)                                     |

Etwas warten, bis sich das Formular angepasst hat!

| 9,5,24           |                                                          |                                                                                                    |                                                    |
|------------------|----------------------------------------------------------|----------------------------------------------------------------------------------------------------|----------------------------------------------------|
|                  |                                                          | 0                                                                                                    | Pfad: /Ratingen/Artikel/ 🔛 Beiträge Politik [2793] |
| Seite            | D 🖻 🖉 🖿                                                  | 🗴 Schleiben 🔯 Spatchern 👁 Anzigen + Neu 🚦 Enferen                                                                                                    | 12 公 ?                                             |
| Anzeigen         | S Ratingen<br>▼                                          |                                                                                                    |                                                    |
| Lista            | E Beiträge Fahr Rad                                      | Artiket Der offentliche straisenraum is auf seite Beitrage Politik bearbeiten                                                                                                    |                                                    |
| Distantion to    | Betrage Politik     Betrage Politik     Betrage Politik  | Allgemein Störer Zugnff Kabagorien Medien zum Artikal Netakaten Sprache biterna                                                                                                    |                                                    |
| Paparat C        | Pressemittellungen     Publikationen                     | Tribilitedemoste                                                                                                    |                                                    |
| DEU Artikel      | E Personen                                               | > 💢 🕅 Begenster offenticker Stratennum                                                                                                    | • 11 + • =                                         |
| DATE: •          | The Importiente Artikel                                  |                                                                                                    |                                                    |
| Datelliste       | Beiträge                                                 |                                                                                                    |                                                    |
| O ADEC .         | E Neuigkeiten                                            | xegemen reden zugim                                                                                                    |                                                    |
| ADIC Keeleurator | T Artikel-Kategorien                                     | Inhaltselement                                                                                                    |                                                    |
|                  | E Fahr Rad                                               | TP TO THE TOP TO THE TO THE TO THE TO TH |                                                    |
| ADPC News Import | Till Artikelseiten                                       | V Store Video                                                                                                    |                                                    |
|                  | - Neuigkeit                                              |                                                                                                    |                                                    |
|                  | Person                                                   | Deerschrift:                                                                                                    |                                                    |
|                  | V Aktuelles                                              | Titel                                                                                                    |                                                    |
|                  | T ADFC Ratingen                                          |                                                                                                    |                                                    |
|                  | Mitarbeit 1     Mitarbeit 2                              | Uri (Youtube), z.B. https://www.youtube.com/embed/MxexvuJ#nTI                                                                                                    |                                                    |
|                  | Mitarbeit 3     Salur Rad                                | https://www.youbde-roceakie.com/embedkryth/us53y                                                                                                    |                                                    |
|                  | Politik                                                  |                                                                                                    |                                                    |
|                  | Touren und Tourenleiter*innen     Radverkehr in Ratingen | + Neu anlegen                                                                                                    |                                                    |
|                  | Mängelmelder     Sal dabai                               |                                                                                                    |                                                    |
|                  | - D Presse                                               | Unterstutter Fermular                                                                                                    |                                                    |
|                  | Login     Aktiven- und Mitgliederbereic                  |                                                                                                    |                                                    |
|                  | V Colitierbare Inhalte                                   |                                                                                                    |                                                    |

Hinweis für Youtube-Videos! In der gewählten URL ist erkennbar, dass die Adresse

von Youtube etwas angepasst wurde: https://www.youtube-nocookie.com/embed/kYjTkYu55jY

Die Erweiterung hat folgenden Hintergrund: Standardmäßig setzen von YouTube eingebettete Videos (auch wenn der "Erweiterte Datenschutzmodus" aktiviert wird) immer Cookies. Spätestens dann, wenn sie abgespielt werden.

Es gibt aber eine Möglichkeit für das cookiefreie Einbinden von YouTube-Videos.

# Vorgehen in TYPO3

In TYPO3 wird ein Video normalerweise über das Inhaltselement *Reines HTML* der Registerlasche *Besondere Elemente* integriert (weitere Infos zum Thema hier: Videoeinbindung in TYPO3).

Der Code sieht in der Regel wie folgt aus:

<iframe width="560" height="315" src="https://www.youtube.com/embed/sOwtlkAO3ZI" frameborder="0" allow="accelerometer; autoplay; encrypted-media; gyroscope; picture-in-picture" allowfullscreen></iframe>

Ändern man nun einfach die URL unter dem "src"-Attribut von

youtube.com auf
youtube-nocookie.com: src=https://www.youtube-nocookie.com/embed/xxx

setzt das folgende Video keine Cookies! Es erfolgt nicht die obligatorische Abfrage bei dem Aufruf der URL.